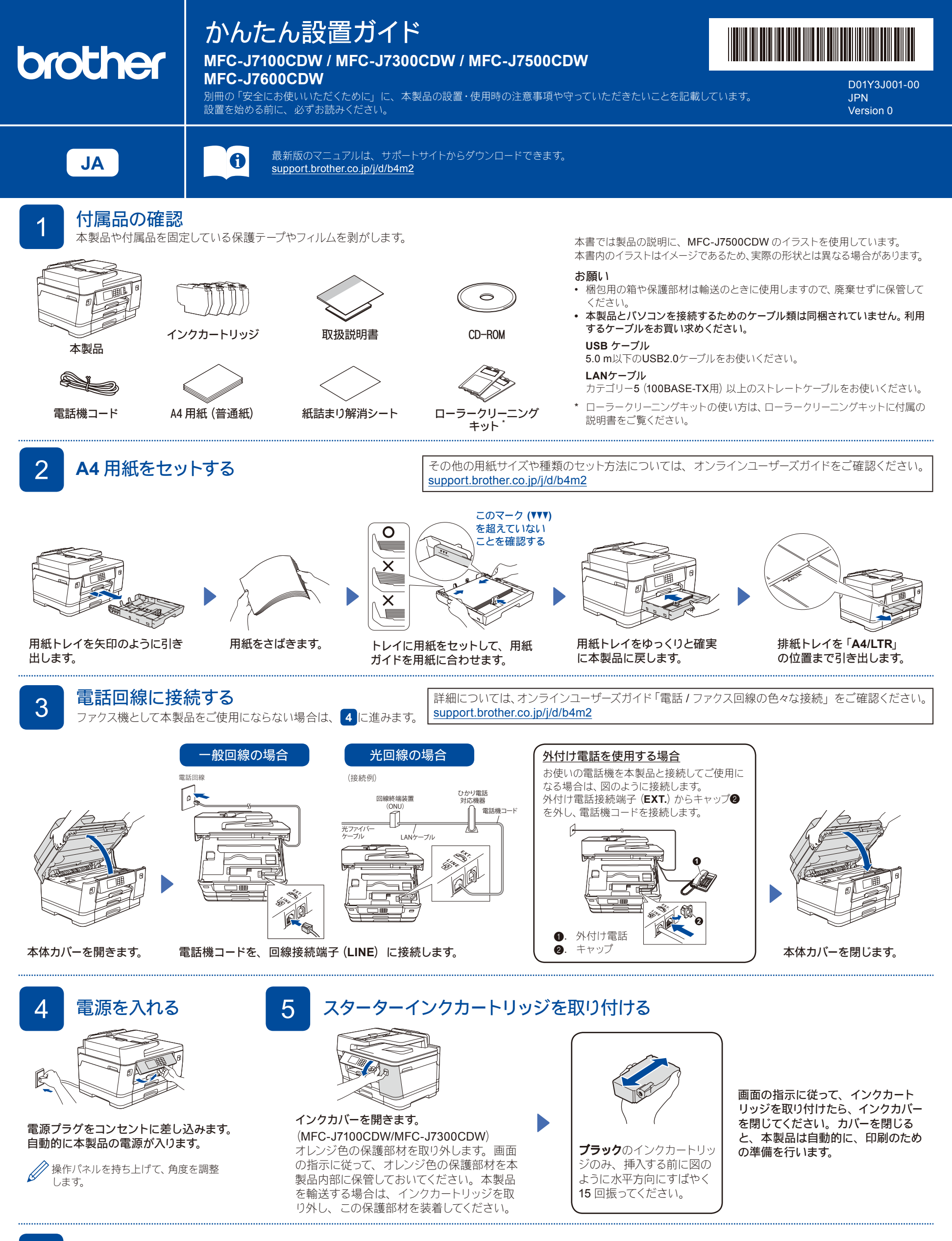

## 6 日付と時刻を設定する

画面の指示に従って、日付と時刻を設定します。 日付と時刻を設定した後、インターネット接続による最新情報取得の設定を行うことができます。

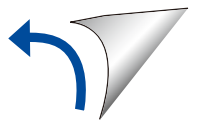

D01Y3J001-00

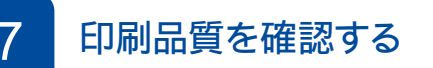

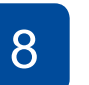

印刷精度を補正する(実行を推奨) 本製品を使用する前に印刷精度を補正する場合は、【実行】を押します。

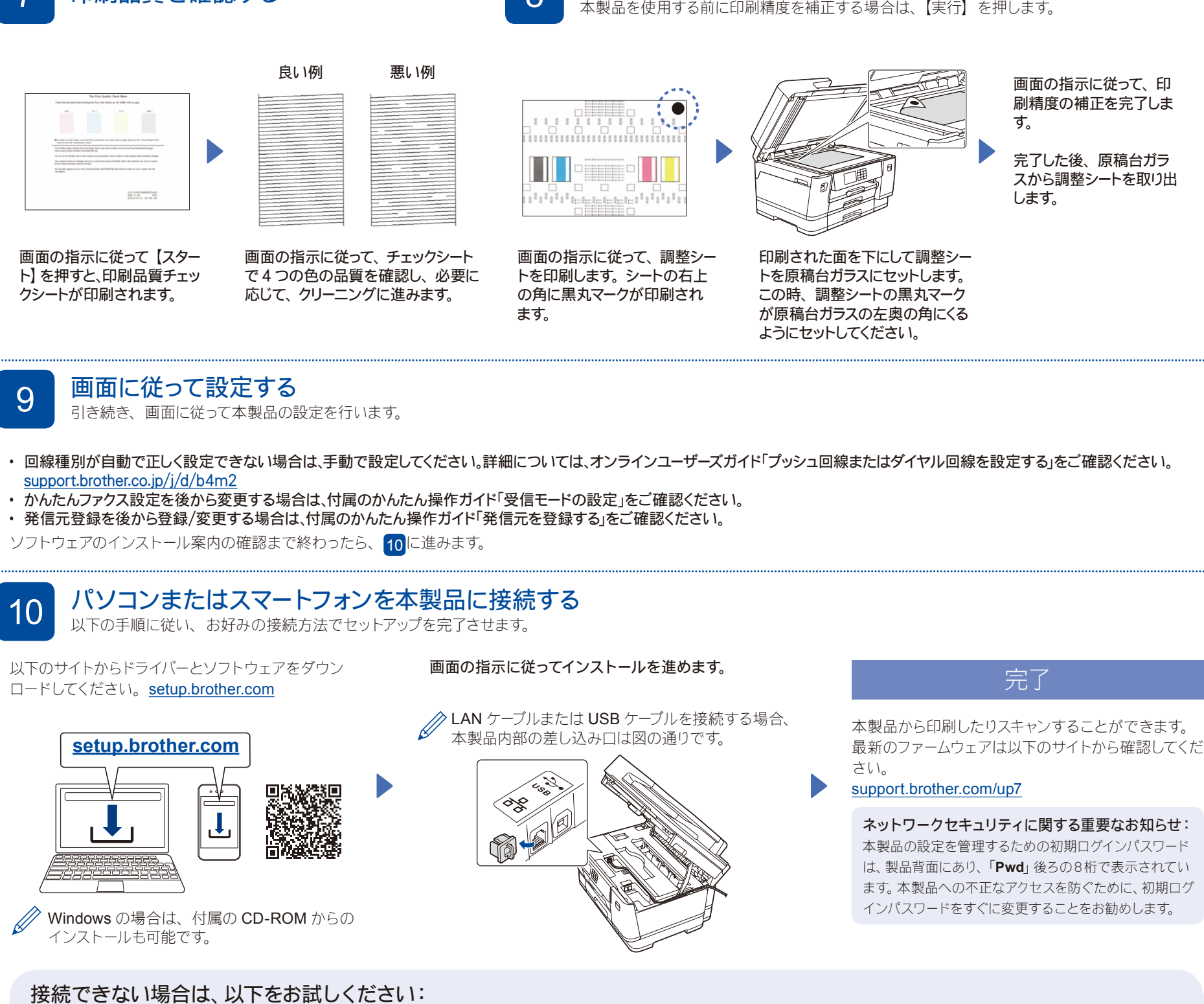

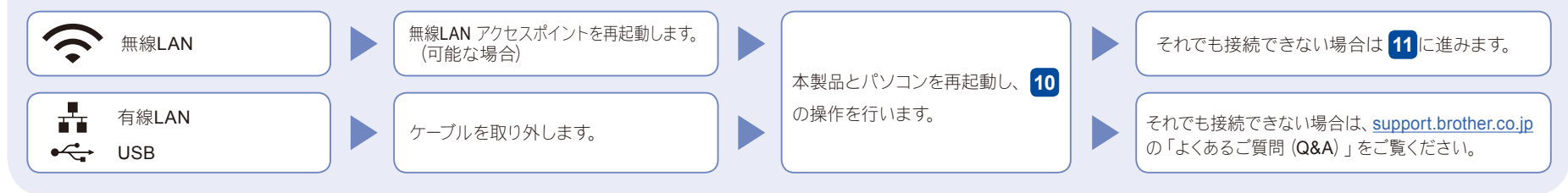

## 本製品を無線 LAN アクセスポイントと接続する

11 無線接続できない場合は、手動の無線接続をお試しください。

お使いの無線 LAN アクセスポイントの SSID および ネットワークキーを調べて、下記の枠内に記入します。

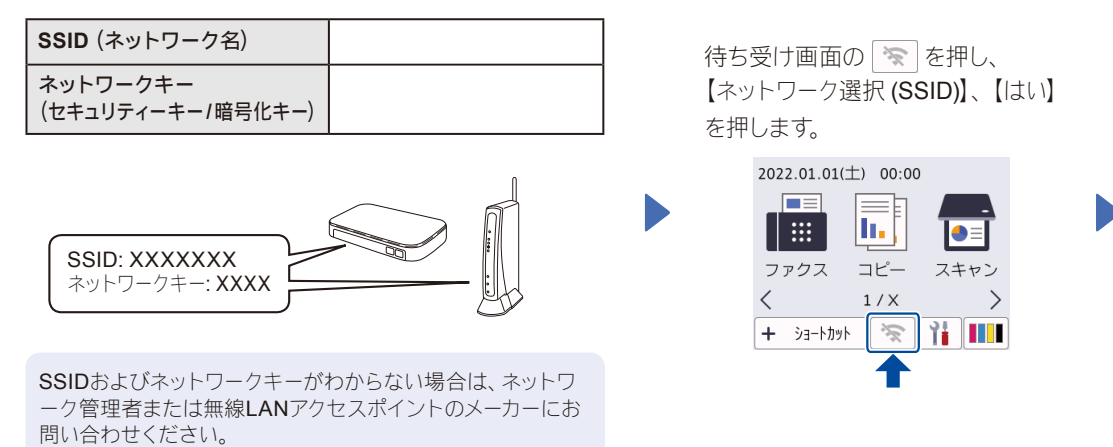

お使いの無線 LAN アクセスポイン トの SSID (ネットワーク名) を選 び、ネットワークキー(セキュリティー キー/暗号化キー)を入力します。

無線 LAN 接続が完了すると、画面 に【接続しました】と表示されます。

接続できない場合は、お使いのブラ ザー製品と無線LANアクセスポイン トを再起動し、11の操作をやり直 します。

10に進み、ソフトウェア をインストールします。